## come utilizzare Formazione per la salute e sicurezza sul lavoro

#### Inserimento di una Nuova comunicazione

Una volta registrato su loginFVG dopo l'accesso con le proprie credenziali

è quindi necessario selezionare la voce **COMUNICAZIONI > nuova comunicazione** e in ottemperanza a quanto previsto dalla Delibera della Giunta regionale 23 maggio 2014, n.943 pubblicata sul BUR 23 dd. 4 giugno 2014 selezionare nuova comunicazione

| nuova comunicazione elenco comunicazioni                                                                                                    |
|----------------------------------------------------------------------------------------------------|
|                                                                                                    |
| comunicazioni » nuova comunicazione » Dati formazione                                                                                                    |
| Dati formazione Deli Invio                                                                                                    |
| Soggetto Formatore<br>codice fiscale: Seleziona un Ente •<br>denominazione:                                                                                                    |
| Per la comunicacióne del CALENDARIO à necesción scanciare e utilizzare il fle calendario vis                                                                                                    |
| Per la comunicazione di AVVIO CORSO è necessario scaricare e utilizzare i file <u>avvio xis</u><br>Per la comunicazione di VERBALE di fine corso è necessario scaricare e utilizzare i file <u>verbale xis</u> |
| E' possibile caricare un allegato per comunicazione<br>allegato: Avvio Corso •                                                                                                    |
| nome file scelto:                                                                                                    |
| aogiaexploridi                                                                                                    |
| nome allegato tipo allegato                                                                                                    |
| nome allegato tipo allegato npulico                                                                                                    |

### Compilazione della comunicazione

Le comunicazioni possibili sono di tre tipi:

- Calendario
- Avvio
- Verbale

**Calendario** è la comunicazione per le edizioni dei corsi di formazione sulla salute e sicurezza sul lavoro che a breve medio periodo si intendono attivare. La finalità è quella di raccogliere, a benificio dell'utenza finale, l'offerta formativa in regione per poi pubblicarla sui siti istituzionali preposti.

**Avvio** è la comunicazione per l'edizione del corso di formazione sulla salute e sicurezza sul lavoro che viene avviato; tale comunicazione è destinata ai funzionari preposti dalla regione al monitoraggio e controllo di tali attività.

**Verbale** è la comunicazione per l'edizione del corso di formazione sulla salute e sicurezza sul lavoro che viene conclusa; tale comunicazione è destinata ai funzionari preposti dalla regione al monitoraggio e controllo di tali attività.

| nella stessa pagina sono presenti i modelli excel dell<br>compilati, e quindi ricaricati sul sistema attraverso i p                                                                                                    | e tre comunicazioni che devono essere scaricati,<br>pulsanti <b>Scegli file</b> e <b>aggiungi</b> :                                                                                    |
|----------------------------------------------------------------------------------------------------|----------------------------------------------------------------------------------------------------|
| Per la comunicazione del CALENDARIO è necessar                                                                                                    | io scaricare e utilizzare il file <u>calendario.xls</u>                                                                                                    |
| Per la comunicazione di AVVIO CORSO è necessar                                                                                                    | io scaricare e utilizzare il file <u>avvio.xls</u>                                                                                                    |
| Per la comunicazione del VERBALE di fine corso è                                                                                                    | necessario scaricare e utilizzare il file <u>verbale.xls</u>                                                                                                    |
| E' possibile caricare un allegato per c                                                                                                    | comunicazione                                                                                                    |
| allegato: Av                                                                                                    | vio Corso -                                                                                                    |
| nome file scelto:                                                                                                    | endario Sfoglia aggiungi                                                                                                    |
| Una volta selezionato il file compilato tramite il pulsa<br>Dopo aver premuto <b>aggiungi</b> il file excel selezionato<br>è quindi necessario salvare quanto inserito attraverso<br>In caso di caricamento di un file errato è possibile car | nte <b>Sfoglia</b> si abilita il pulsante <b>aggiungi</b><br>per il caricamento appare indicato<br>o il pulsante <mark>salva</mark> .<br>ncellarlo selezionando il pulsante <b>X</b> . |
| ATTENZIONE!! E' possibile sempre e solo trattare una                                                                                                    | a comunicazione alla volta                                                                                                    |
| Per la comunicazione del CALENDARIO è necessario scaricare e utilizzare il file                                                                                                    | calendario.xls                                                                                                    |
| Per la comunicazione di AVVIO CORSO è necessario scaricare e utilizzare il file                                                                                                    | avvio.xls                                                                                                    |
| Per la comunicazione del VERBALE di fine corso è necessario scaricare e utiliz                                                                                                    | zare il file <u>verbale.xls</u>                                                                                                    |
| E' possibile caricare un allegato per comunicazione                                                                                                    |                                                                                                    |
| allegato: Avvio Corso 👻                                                                                                    |                                                                                                    |
| nome file scelto:                                                                                                    | glia aggiungi                                                                                                    |
| nome allegato tipo allegato                                                                                                    |                                                                                                    |
| AVVIO.xls Avvio Corso                                                                                                    | ×                                                                                                    |
|                                                                                                    |                                                                                                    |
| r r                                                                                                    | pulisci salva                                                                                                    |
|                                                                                                    | indietro                                                                                                    |
|                                                                                                    |                                                                                                    |

Elenco comunicazioni

Seguendo la voce di menù **COMUNICAZIONI > elenco comunicazioni** compare la lista delle comunicazioni sia quelle inviate che le comunicazioni caricate.

| Septence       Septence         nuova comunicazione       elenco comunicazioni         nuova comunicazione       elenco comunicazioni         nunicazioni » elenco comunicazioni       stato comunicazioni         sta Comunicazioni       stato comunicazione         stato comunicazioni       n. protocollo: 122<br>date: 14/02/2014<br>download XLS         FRANCESCO & CO       INVIATA         Avvio Corso       41/2014<br>download XLS         FRANCESCO & CO       IN COMPILAZIONE         Avvio Corso       -         FRANCESCO & CO       IN COMPILAZIONE         Avvio Corso       -         FRANCESCO & CO       IN COMPILAZIONE         Avvio Corso       -         Evancesco & CO       IN COMPILAZIONE         Avvio Corso       -         FRANCESCO & CO       IN COMPILAZIONE         Avvio Corso       -         FRANCESCO & CO       IN COMPILAZIONE         Avvio Corso       -         FRANCESCO & CO       IN COMPILAZIONE         Avvio Corso       -         FRANCESCO & CO       IN COMPILAZIONE         Avvio Corso       -         FRANCESCO & CO       IN COMPILAZIONE                                                                                                    |                    |
|----------------------------------------------------------------------------------------------------|--------------------|
| SOMULICAZIONI       NUVA comunicazioni         nuova comunicazioni » elenco comunicazioni         sta Comunicazioni »         sta Comunicazioni         sta Comunicazioni         sta Comunicazione         sta Comunicazione         sta Comunicazione         sta Comunicazione         sta Comunicazione         sta Comunicazione         sta Con in compila viene ripresentata la comunicazione salvata         sta Con inicazione compila viene ripresentata la comunicazione salvata                                                                                                    |                    |
| alenco comunicazioni         soggetto       stato comunicazione       tipo comunicazione       nºpratica       dati invio       /         sta Comunicazioni       stato comunicazione       tipo comunicazione       nºpratica       dati invio       /         sta Comunicazioni       stato comunicazione       tipo comunicazione       nºpratica       dati invio       /         stato comunicazioni       stato comunicazione       tipo comunicazione       nºpratica       dati invio       /         FRANCESCO & CO       INVIATA       Avvio Corso       41/2014       dati invio       /       /         FRANCESCO & CO       IN COMPILAZIONE       Avvio Corso       -       -       Comunicazione       Calendario       -       -       Comunicazione       Calendario       -       -       Comunicazione       Calendario       -       -       Comunicazione       Calendario       -       -       Comunicazione       -       -       Comunicazione       Calendario       -       -       Comunicazione       -       -       Comunicazione       -       -       -       -       -       -       -       -       -       -       -       -       -       -       -       -       -       - |                    |
| soggetto       stato comunicazione       tipo comunicazione       n°pratica       dati invio       /         FRANCESCO & CO       INVIATA       Avvio Corso       41/2014       n. protocollo: 122<br>data: 14/02/2014<br>download XLS         FRANCESCO & CO       IN COMPILAZIONE       Avvio Corso       -       -       Comunicazione         FRANCESCO & CO       IN COMPILAZIONE       Avvio Corso       -       -       Comunicazione         FRANCESCO & CO       IN COMPILAZIONE       Avvio Corso       -       -       Comunicazione         FRANCESCO & CO       IN COMPILAZIONE       Calendario       -       -       Comunicazione         Ezzionando l'azione compila viene ripresentata la comunicazione salvata       -       -       Comunicazione       -                                                                                                    |                    |
| soggetto       stato comunicazione       tipo comunicazione       nºpratica       dati invio       Advio         FRANCESCO & CO       INVIATA       Avvio Corso       41/2014       n. protocollo: 122<br>data: 14/02/2014<br>download XLS         FRANCESCO & CO       IN COMPILAZIONE       Avvio Corso       -       -       Ce         FRANCESCO & CO       IN COMPILAZIONE       Avvio Corso       -       -       Ce         FRANCESCO & CO       IN COMPILAZIONE       Avvio Corso       -       -       Ce         FRANCESCO & CO       IN COMPILAZIONE       Calendario       -       -       Ce         PRANCESCO & CO       IN COMPILAZIONE       Calendario       -       -       Ce         PRANCESCO & CO       IN COMPILAZIONE       Calendario       -       -       Ce         PRANCESCO & CO       IN COMPILAZIONE       Calendario       -       -       Ce                                                                                                    |                    |
| FRANCESCO & CO       INVIATA       Avvio Corso       41/2014       n. protocollo: 122<br>data: 14/02/2014<br>download XLS         FRANCESCO & CO       IN COMPILAZIONE       Avvio Corso       -       -       c         FRANCESCO & CO       IN COMPILAZIONE       Avvio Corso       -       -       c         FRANCESCO & CO       IN COMPILAZIONE       Avvio Corso       -       -       c       c         FRANCESCO & CO       IN COMPILAZIONE       Calendario       -       -       c       c         FRANCESCO & CO       IN COMPILAZIONE       Calendario       -       -       c       c                                                                                                    | Azioni             |
| TRANCESCO & CO       IN COMPILAZIONE       Avvio Corso       -       -       -       -       -       -       -       -       -       -       -       -       -       -       -       -       -       -       -       -       -       -       -       -       -       -       -       -       -       -       -       -       -       -       -       -       -       -       -       -       -       -       -       -       -       -       -       -       -       -       -       -       -       -       -       -       -       -       -       -       -       -       -       -       -       -       -       -       -       -       -       -       -       -       -       -       -       -       -       -       -       -       -       -       -       -       -       -       -       -       -       -       -       -       -       -       -       -       -       -       -       -       -       -       -       -       -       -       -       -       -       -       -       -                                                                                                    |                    |
| FRANCESCO & CO       IN COMPILAZIONE       Avvio Corso       -       -       Colendario         FRANCESCO & CO       IN COMPILAZIONE       Calendario       -       -       Colendario         ezionando l'azione compila viene ripresentata la comunicazione salvata       -       -       Colendario       -                                                                                                    | compila<br>elimina |
| FRANCESCO & CO                                                                                                    | compila<br>elimina |
| ezionando l'azione compila viene ripresentata la comunicazione salvata                                                                                                    | compila<br>elimina |
| zionando l'azione compila viene ripresentata la comunicazione salvata                                                                                                    |                    |
| ENTIONELLE' necesibile compre o colo trattare una comunicazione alla velta                                                                                                    |                    |
| ENZIONE II E POSSIBILE SEMPRE E SOIO TRATTARE UNA COMUNICAZIONE ANA VOITA                                                                                                    |                    |

Per accertarsi del contenuto della comunicazione cliccare sul nome dell'allegato (nell'esempio sotto calendario2.xlsm ) che verrà scaricato nell'apposita cartella di download del browser.

| IE AUTONºMA FR  | uli venezia giulia                      |                                                                                                 |        |  |
|-----------------|-----------------------------------------|-------------------------------------------------------------------------------------------------|--------|--|
|                 | Salute e<br>sul lavorc                  | e per la<br>sicurezza                                                                           |        |  |
| COMUNICAZIONI   |                                         |                                                                                                 |        |  |
| nuova comunica  | zione elenco comunicazioni              |                                                                                                 |        |  |
| comunicazioni » | elenco comunicazioni » Com              | pilazione Dati formazione                                                                       |        |  |
|                 |                                         |                                                                                                 |        |  |
| Dati formazione | Dati invio                              |                                                                                                 |        |  |
| Soggetto Fo     | rmatore                                 |                                                                                                 |        |  |
|                 | codice fiscale:                         | • <b>•</b>                                                                                      |        |  |
|                 | denominazione: FRANCESCO & Co           | 0                                                                                               |        |  |
| denor           | inazione struttura: Seleziona un        | Settore 🔻                                                                                       |        |  |
|                 |                                         |                                                                                                 |        |  |
| Per la comunica | ione del CALENDARIO è necessario sca    | aricare e utilizzare il file <u>calendario.xls</u>                                              |        |  |
| Per la comunica | zione del VERBALE di fine corso è neces | ancare e utilizzare il file <u>avvio.xis</u><br>ssario scaricare e utilizzare il file verbale.: | xls    |  |
| E' pos          | sibile caricare un allegato per con     | nunicazione                                                                                     |        |  |
|                 | allegato: Avvio C                       | Corso 🔻                                                                                         |        |  |
|                 |                                         |                                                                                                 |        |  |
|                 | nome nie sceito:                        | Sfoglia aggiung                                                                                 | ji     |  |
|                 |                                         |                                                                                                 |        |  |
| n               | me allegato                             | tipo allegato                                                                                   | ₩<br>₩ |  |
| G               | endario2.xlsm                           | Calendario                                                                                      | ~      |  |
|                 |                                         |                                                                                                 |        |  |
|                 |                                         | ripulisci sa                                                                                    | lva    |  |
|                 |                                         |                                                                                                 |        |  |
|                 |                                         | to distan                                                                                       |        |  |

# Invio della comunicazione

Per disporre della funzione di invio della comunicazione occorre accedere all'applicazione mediante l'accesso avanzato tramite smart card o business key.

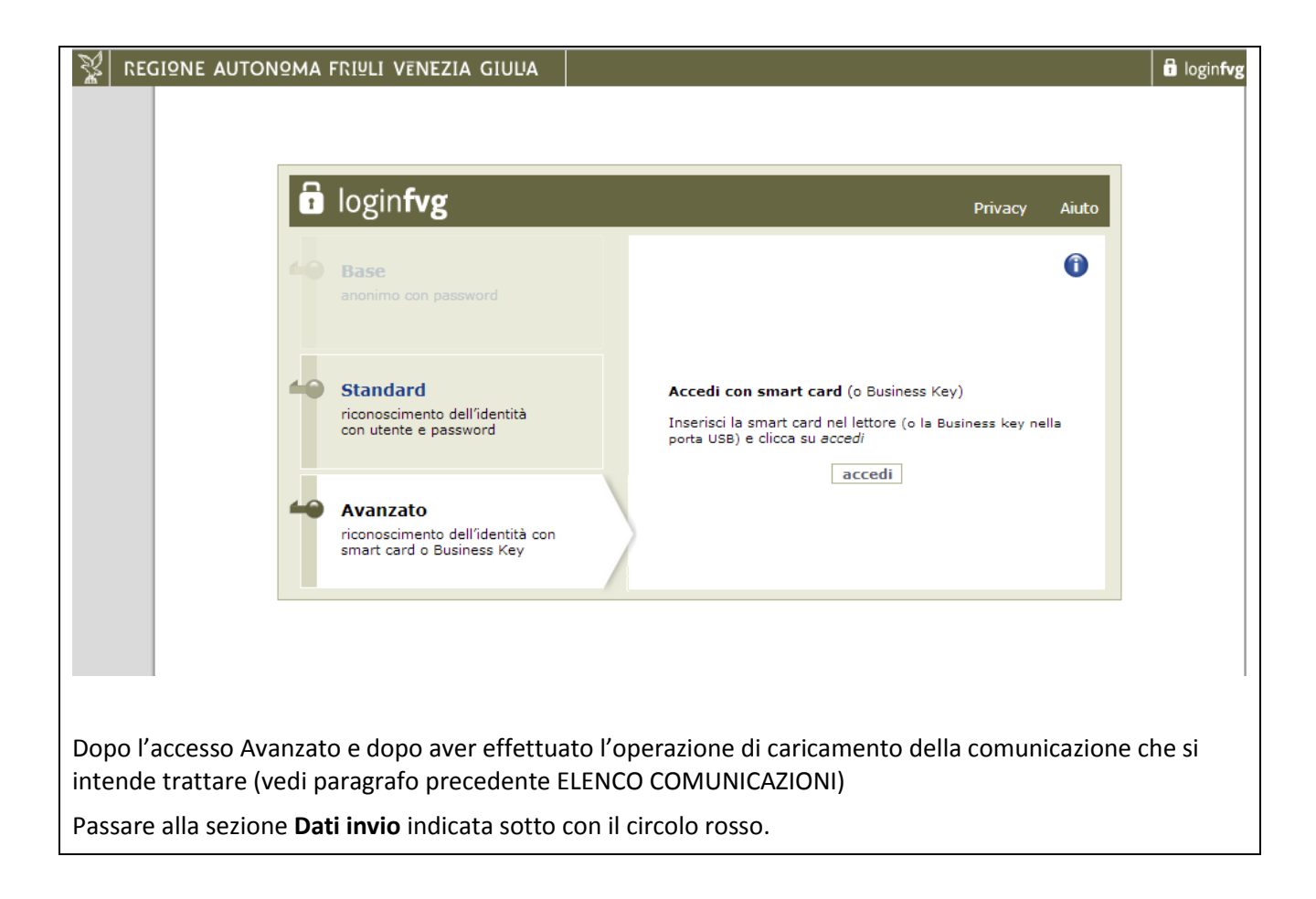

| JONE AUTONS | MA FRIULI VENEZIA GIUI            | JA                                                                |      |  |
|-------------|-----------------------------------|-------------------------------------------------------------------|------|--|
|             | For<br>sal                        | mazione per la<br><b>ute e sicurezza</b><br>lavoro                |      |  |
| COMUNIC     | AZIONI                            |                                                                   |      |  |
| nuova       | comunicazione elenco comuni       | cazioni                                                           |      |  |
| comunica    | cioni » elenco comunicazio        | ni » Compilazione Dati formazione                                 |      |  |
| Dati form   | zione Dati invio                  |                                                                   |      |  |
| Sog         | getto Formatore                   |                                                                   |      |  |
|             | codice fiscale:                   | ······································                            |      |  |
|             | denominazione: FRA                | NCESCO & CO                                                       |      |  |
|             | denominazione struttura:          | leziona un Settore 💌                                              |      |  |
|             |                                   |                                                                   |      |  |
| Per la      | comunicazione del CALENDARIO è i  | necessario scaricare e utilizzare il file <u>calendario.xls</u>   |      |  |
| Per la      | comunicazione di AVVIO CORSO è r  | necessario scaricare e utilizzare il file <u>avvio.xls</u>        |      |  |
| Per la      | comunicazione del VERBALE di fine | corso è necessario scaricare e utilizzare il file <u>verbale.</u> | xls  |  |
|             | E' possibile caricare un alleg    | ato per comunicazione                                             |      |  |
|             | allegato:                         | Avvio Corso 🔻                                                     |      |  |
|             | nome file scelto:                 | Sfoglia aggjunt                                                   | ji   |  |
|             | nome allegato                     | tipo allegato                                                     |      |  |
|             | calendario2,xlsm                  | Calendario                                                        | ×    |  |
|             |                                   |                                                                   |      |  |
|             |                                   | ripulisci s                                                       | alva |  |
|             |                                   |                                                                   |      |  |

| elenco comunicazioni                                           | a<br>•                                                                                        | Versione: 1.0-SNAPSHOT ???                                                                                                    |
|----------------------------------------------------------------|-----------------------------------------------------------------------------------------------|----------------------------------------------------------------------------------------------------|
| elenco comunicazioni<br>comunicazioni » Compilazione Dati Invi | 0                                                                                             |                                                                                                    |
| elenco comunicazioni<br>comunicazioni » Compilazione Dati Invi | 0                                                                                             |                                                                                                    |
| comunicazioni » Compilazione Dati Invi                         | 0                                                                                             |                                                                                                    |
|                                                                |                                                                                               |                                                                                                    |
|                                                                |                                                                                               |                                                                                                    |
| fiscale:                                                       |                                                                                               |                                                                                                    |
| gnome:                                                         |                                                                                               |                                                                                                    |
| nome: TRANCESCO                                                |                                                                                               |                                                                                                    |
| stocollo:                                                      |                                                                                               |                                                                                                    |
| data:                                                          | Invia                                                                                         |                                                                                                    |
|                                                                |                                                                                               |                                                                                                    |
|                                                                | indietro                                                                                      |                                                                                                    |
|                                                                |                                                                                               |                                                                                                    |
| a la comunicazione viene p                                     | rotocollata automatican                                                                       | nente sulla posta della Dire                                                                                                    |
| zione sociosanitaria, politic                                  | he sociali e famiglia e vie<br>vail con inoltro del n ro d                                    | ene data comunicazione                                                                                                    |
|                                                                | ia la comunicazione viene p<br>zione sociosanitaria, politici<br>azione sia a video che via m | e fiscale:  gnome: nome:  nome:  nome |

Nella sezione elenco comunicazioni si può verificare il nuovo stato della comunicazione e gli estremi di protocollazione.

### Assistenza tecnica

In caso di necessità di assistenza o di segnalazione di malfunzionamento:

scrivere a <u>assistenza.fvg@insiel.it</u>

o telefonare allo 0403737177, aprendo un ticket per il settoreFSSL.